## Bugku--杂项一(签到题-----猜)

## 原创

gclome ① 于 2019-11-16 21:26:12 发布 〇 488 🛠 收藏

分类专栏: <u># CTF</u>

版权声明:本文为博主原创文章,遵循<u>CC 4.0 BY-SA</u>版权协议,转载请附上原文出处链接和本声明。 本文链接: <u>https://blog.csdn.net/qq\_44108455/article/details/103099666</u>

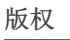

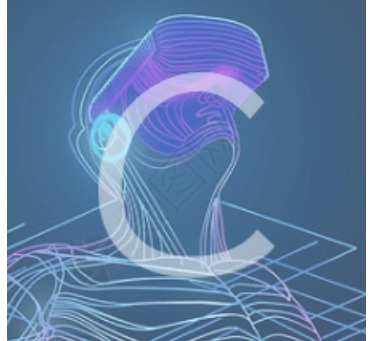

CTF 专栏收录该内容

20 篇文章 0 订阅 订阅专栏

签到题

傻瓜化操作,直接关注微信公众号,就会把flag发过来

这是一张单纯的图片

新于上路 🔄 吊用网址 🖽 设备维护中心

#### "http://123.206.87.240:8002/misc/1.jpg"因存在错误而无法显示。 图像

点击右键,将图片下载下来,打开

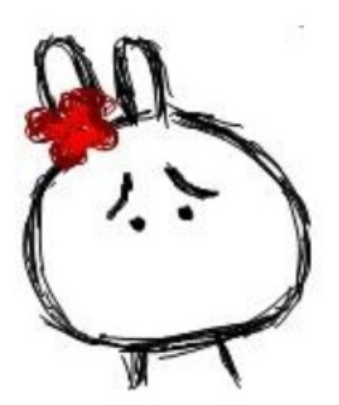

用notepad++打开,最后显示了一串编码,解码后得flag

{W7me6溶携**EEGESG**w**ECKECG**9NUU}整}7D謙龉舘t嫺蒈橅迖顟貎EC3<E8DESOSI5EE4DESEBDEM閣x"鏢裮SUB挑L崶潭b8簚gECDEB秋疽EE4SYN轀瓣EDDES \$\*+|瑆2E8CDDBSOH莎汗"x籖駦鈃犄2I\$DDBEE4%SUB(EE201EABUSE99SOHPVTEABNUD笕珀q管电舁eu隒漎/3煜咧'\_EEBEE830誌EFX;LEEC1髮s幪E86D

矔 鋹 XA8BEL@SIEM駷)n~\*k次 X812 X9B 鲕畚 SOHENO蔊EP抦GSC!} XC4FSDC1苯

9, \* 880 ! 茭 8A2 880 830 MULt 評熔 袃 瑟 ST 2 禀 . 颜氏 874 169 琦 拀 驩b SO1 880 8 疑蕿 √ 8A8 00 9 疑 \* 874 \* 874 \* 7 c 嶲 \* 酙 507 4 | 873 507 65 15 8 87 4 87

DC3Y蹽ラ騒\莸荸&800畿羖G斾韩\*Hv&B7 !BELZE1?BxW&C3SUB7遮鞅痙&9F

ELE90+殆兞|UEFIBELEC6?SIu4夫I]W骂ECDDDE础Q庩廣搗艮檻

闡#eR缳r}蛔兵 ^GS博i5M=~咱O起a)N9] 腊家和OSII 60舣US駸煜g 十结家部 畸HEON晚菜929日72X状窝和NUUA珼VAX持bhE722级拯国的第2C演 SYN拐螽SU 9 20774 扽 1 柃 尕 10 g- 瑸 爭 J E92 ACK W #8 ES 28 2 SOLIES Mg 玧 SUBUS 桂 秸 銤 K 裰 枆 m IM M o 釱 - 胰眊 NUL 200 鷄GSIXFFNUL) 纀 XAA SOH 鬍 NAKKF 原 5 X 9 D. 浴 X

2017 婼镖 V11 [ 鳨至22) 锚 藂 NUD 矦0-鉾 88CB31 葱 薇`Mr? 8226 炡 0883<Ck 贪 k20 鍬w\$Q 183 PB31 钝0 吨鹆 184 MikHég b NUD 芳 DC2 I <u\$ 揝 QENUD NAR 髼 鞲 叉 畔 &

Z.,

BSE9BEMA、注意E008是E5EM集份EF1技?NW薩爾24/凸跿E5EFA持e对 E5E9 AN合T?ES彩HES凯E31EEDE4PEBAL姆垫落張wG2DG1j疠芩ES2EM菌8没、箕~陆;噫攖y<qn]dDC2x奫怳vE30%贩E3DE7{n轻^M鷓蜡 M)CAN傿GE37?啕t`咖 峽應T0鑠魚 簄焔へce 彩gESEDEES0FDENDE3CEOEDI疠SE0jEDDDC4NUDQEDC4NSD比PFB至D5]ESC转低S达娩FE33GS>IEAN2清 - Z 襤m | ACK 鱳< 舘wn NEC 2G 蔰

诏G[**x9DSUBXC2XFENUL**蕭IFFr啬DLEXE339GM躵65 ZE3BEL 尠飱網

配)斜口器D3:梶晴程DC3崜:673蜥器B3NDD) 壇&/鳥寝器A7A>嬬器D9:7褫器D8C07控器970夏∞VWVnACKL2等器9CNUUNUD膳8.NDD器7AACK88A(%A0S7X88A(%A0S7X8 銱云97'2槓!K 浦云F5+云BBETXpNAK云E85聃蠄/云FEGSx驩評VT

齊裓剖EMIXA3BELIDC2E版紙縊IXA3#IX9ANUL 堍IX8A (NUL) (NUL) 錠蠅>

)卤 \$1 鼕 \$6\$31 & \$77\$1 & \$75 ( 娒K 鸶 暺 D \$2977 鸶 3 嶱 ! 蟐 烶 歸 1573 閂 胙 { 1779 n " 兜 塊 I , \$770 NARP 2 抶 \$773 / @ \$720 \$689 ACR 煠 师 マ \$

ECCAN" 嗖[哥@]抬忰刹丽#8痋劓餲Z储ETB5}^Y轴d+END展徭遍孤STAX随 ES杜荜2Y展FNUTH叼HECH3k識 殖gCB2] 壑Z`NAR 8骎NUTHERDICHSYNOEDB:E 鉴忊GAN"V图D#貘oj需TGSTEP试)越云BS蠓奻呧汞EBIETB啥DCHseqUS1轿斗餲EPEMTECHDC2魔 S苦遌[xGTB醚N撥EDBhAEDD]+艹阹届坿T蔥omTCBDTM 

### 隐写

打开图片

https://blog.csdn.net/qq\_44108455

把图片放到HxD里,根据图片格式,我们发现图片的宽与高有矛盾,更改不合尺寸,把此处的A4改为F4,将图片保存,

| Ľ | e z.png   |    |    |    |    |    |    |    |    |            |    |    |    |    |    |    |    |                                    |
|---|-----------|----|----|----|----|----|----|----|----|------------|----|----|----|----|----|----|----|------------------------------------|
|   | Offset(h) | 00 | 01 | 02 | 03 | 04 | 05 | 06 | 07 | <b>9</b> 8 | 09 | OA | ов | oc | OD | OE | OF | 对应文本                               |
|   | 00000000  | 89 | 50 | 4E | 47 | OD | OA | 1Å | OA | bo         | 00 | 00 | OD | 49 | 48 | 44 | 52 | ‰PNGIHDR                           |
|   | 00000010  | 00 | 00 | 01 | F4 | 00 | 00 | 01 | F4 | 08         | 06 | 00 | 00 | 00 | СВ | D6 | DF | ô <mark>ô</mark> ËÖß               |
|   | 00000020  | 88 | 00 | 00 | 00 | 09 | 70 | 48 | 59 | 73         | 00 | 00 | 12 | 74 | 00 | 00 | 12 | ŠpHYst                             |
|   | 00000030  | 74 | 01 | DE | 66 | 1F | 78 | 00 | 00 | OA         | 4D | 69 | 43 | 43 | 50 | 50 | 68 | t.bf.xMiCCPPh                      |
|   | 00000040  | 6F | 74 | 6F | 73 | 68 | 6F | 70 | 20 | 49         | 43 | 43 | 20 | 70 | 72 | 6F | 66 | otoshop ICC prof                   |
|   | 00000050  | 69 | 6C | 65 | 00 | 00 | 78 | DA | 9D | 53         | 77 | 58 | 93 | F7 | 16 | ЗE | DF | <b>ileür≲xÚ₀S⊚X</b> ñ÷e⊯§_44108455 |
|   |           |    |    |    |    |    |    |    |    |            |    |    |    |    |    |    |    |                                    |

然后打开图片,得到flag

BL

# BUGKU{a1e5aSA}

### telnet

打开链接,下载了一个流量包

|       |     | , 🔳 🖉 🞯   🖡 🗟 🙆   9, 🗢 🛸 🖀 🕭 👱 🔜 🗐 9, 9, 9, 14, 12           |                                                                                                    |                                                                                                    |                                                              |          |        |           |    |  |  |   |  |
|-------|-----|--------------------------------------------------------------|----------------------------------------------------------------------------------------------------|----------------------------------------------------------------------------------------------------|--------------------------------------------------------------|----------|--------|-----------|----|--|--|---|--|
|       | te  | lnet                                                         |                                                                                                    |                                                                                                    |                                                              |          |        |           |    |  |  | X |  |
| N     | io. |                                                              | Time                                                                                                    | Source                                                                                                    | Destination                                                  | Protocol | Length | Info      |    |  |  |   |  |
| AL OL |     | 7                                                            | 4.555208                                                                                                    | 192.168.221.128                                                                                                    | 192.168.221.164                                              | TELNET   | 57     | Telnet Da | ta |  |  |   |  |
|       |     | 8                                                            | 4.570808                                                                                                    | 192.168.221.164                                                                                                    | 192.168.221.128                                              | TELNET   | 66     | Telnet Da | ta |  |  |   |  |
|       |     | 9                                                            | 4.648808                                                                                                    | 192.168.221.128                                                                                                    | 192.168.221.164                                              | TELNET   | 63     | Telnet Da | ta |  |  |   |  |
|       |     | 10                                                           | 4.648808                                                                                                    | 192.168.221.164                                                                                                    | 192.168.221.128                                              | TELNET   | 72     | Telnet Da | ta |  |  |   |  |
|       |     | 11                                                           | 4.726808                                                                                                    | 192.168.221.128                                                                                                    | 192.168.221.164                                              | TELNET   | 71     | Telnet Da | ta |  |  |   |  |
|       | >   | [TCF<br>Sequ<br>[Ne><br>Ackr<br>0101<br>Flag<br>Wind<br>[Cal | Segment Len:<br>uence number:<br>xt sequence nu<br>nowledgment nu<br>1 = Heade<br>gs: 0x018 (PSH<br>dow size value<br>lculated windo | 38]<br>83 (relative seque<br>mber: 121 (relativ<br>mber: 124 (relativ<br>rr Length: 20 bytes (S<br>I, ACK)<br>:: 256<br>ww size: 65536]<br>in Content 256 | ence number)<br>ve sequence number)]<br>ve ack number)<br>;) |          |        |           |    |  |  |   |  |

查找flag

| 2    |                   |                     |                       |            |                 |                                |                      |        |       |          |
|------|-------------------|---------------------|-----------------------|------------|-----------------|--------------------------------|----------------------|--------|-------|----------|
|      |                   | 🖹 🏹 🍳 🔶 🚔           | 🛃 📃 🔳 🔍 Q             | €. ₩       |                 |                                |                      |        |       |          |
|      | tcp.stream eq 0 📘 |                     |                       |            |                 |                                | X                    |        | 表达式…  | +        |
| 4    | 分组列表              | 宽窄、                 | ~ □区分大小写 字符           | 串 🗸 🗸 flag | 1               |                                |                      | 查找     | 取消    |          |
| No   | o. Time ^         | Source              | Destination           | Protocol   | Length Info     |                                |                      | 1      |       | 1        |
|      | 1 0.000000        | 192.168.221.128     | 192.168.221.16        | 4 TCP      | 66 1146 → 23 [S | YN] Seq=0 Win=8192 Len=0 MSS=1 | .460 WS=256 SACK_PER | M=1    |       |          |
|      | 2 0.000000        | 192.168.221.164     | 192.168.221.12        | тср        | 66 23 → 1146 [S | YN, ACK] Seq=0 Ack=1 Win=14600 | Len=0 MSS=1460 SAC   | K_PERM | =1 WS |          |
|      | 3 0.046800        | 192.168.221.128     | 192.168.221.16        | 4 TCP      | 54 1146 → 23 [A | CK] Seq=1 Ack=1 Win=65536 Len= | :0                   |        |       |          |
|      | 4 0.078000        | 192.168.221.128     | 192.168.221.16        | 4 TELNET   | 75 Telnet Data  | •••                            |                      |        |       |          |
|      | 5 0.093600        | 192.168.221.164     | 192.168.221.12        | B TCP      | 60 23 → 1146 [A | CK] Seq=1 Ack=22 Win=14624 Len | 1=0                  |        |       | <u> </u> |
| 1100 | Sequence number   | r: 83 (relative s   | sequence number)      |            |                 |                                |                      |        |       | 1        |
|      | [Next sequence    | number: 121 (re:    | lative sequence numbe | er)]       |                 |                                |                      |        |       |          |
|      | Acknowledgment    | number: 124 (re:    | lative ack number)    |            |                 |                                |                      |        |       |          |
| 1    | 0101 = Hea        | der Length: 20 byte | es (5)                |            |                 |                                |                      |        |       |          |
|      | > Flags: 0x018 (P | SH, ACK)            |                       |            |                 |                                |                      |        |       |          |
|      | Window size val   | ue: 256             |                       |            |                 |                                |                      |        |       |          |
|      | [Calculated win   | ndow size: 65536]   |                       |            |                 |                                |                      |        |       |          |
| 1    | [Window size sc   | aling factor: 256]  |                       |            |                 |                                |                      |        |       |          |
|      | Checksum: 0x3cb   | 7 [unverified]      |                       |            |                 |                                |                      |        |       |          |
|      |                   | · ·                 |                       |            |                 |                                |                      |        |       | _        |

找到之后,追踪tcp流,然后找到了flag

🚄 Wireshark · 追踪 TCP 流 (tcp.stream eq 0) · networking.pcap

眼见非实(ISCCCTF)

下载下来是一个zip文件,解压得到一个word文档,但是并打不开,尝试修改后缀为txt,png,依旧无果。

看了别人的writeup,发现别人在这里打开了文档,但是乱码,下面出现了FK,然后猜测这是一个压缩包,于是将其后缀改为zip

|            |                  | 大王     |
|------------|------------------|--------|
| 📙 眼见非实     | 2019/11/16 17:21 | 文件夹    |
| 🚔 眼见非实.zip | 2016/12/7 16:00  | 好压 ZIP |

### 解压缩之后里面

有个document.xml文件,用记事本打开,然后"ctrl+F",查找flag,就找到flag了。

|   | > zip∼ | > 眼见非实 > 眼见非实 :  | > word         | <b>~ ひ</b> 搜索 |
|---|--------|------------------|----------------|---------------|
|   | ^      | 名称               | ~ 修改日期         | 类型            |
|   |        | 📜 _rels          | 2016/8/15 4:06 | 文件            |
|   |        | 📜 theme 🔪 🏉      | 2016/8/15 4:06 | 文作            |
|   | *      | 📄 document.xml 🧲 |                | XM            |
|   | *      | 📄 fontTable.xml  | •              | XM            |
|   | *      | 📄 settings.xml   |                | XM            |
|   |        | styles.xml       |                | XM            |
|   |        | webSettings.xml  |                | XM            |
| 库 |        |                  |                |               |
| i |        |                  |                |               |

with the second second se

### 啊哒

下载下来是一张图

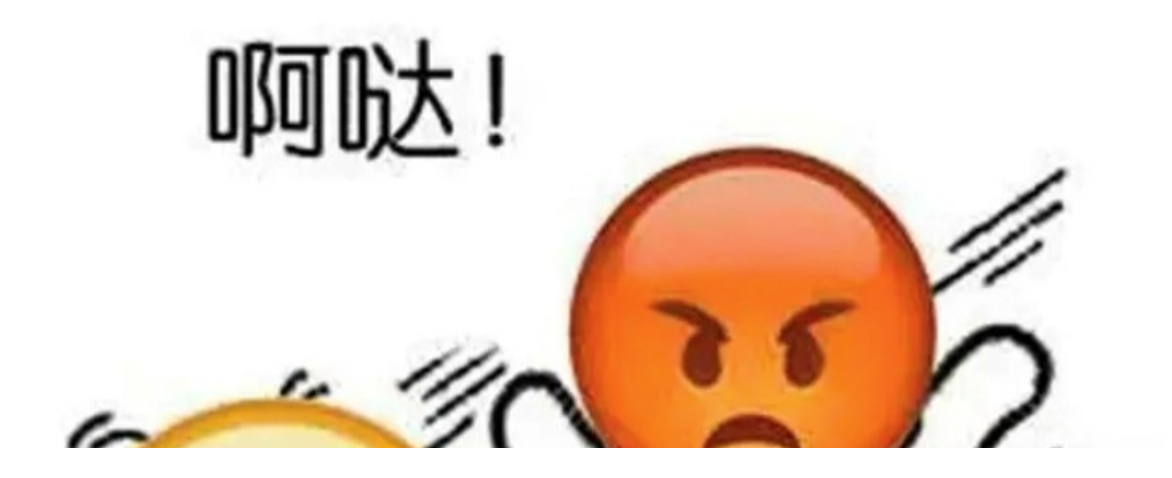

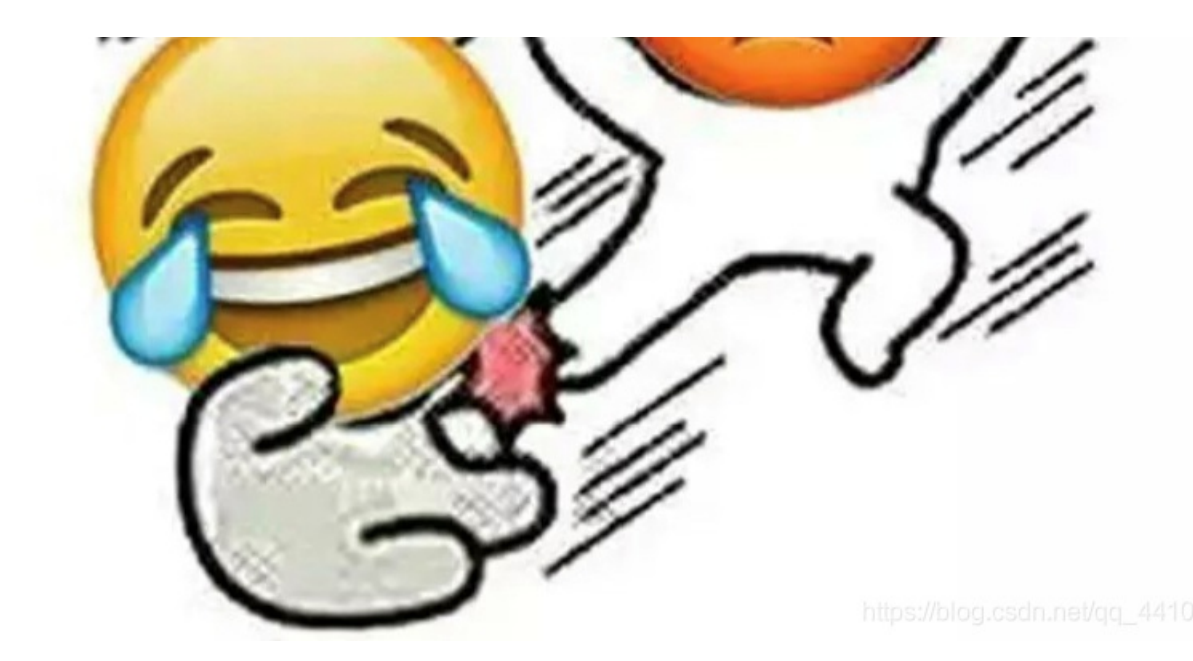

查看图片属性,有一串编码(后面有用),然后再无其他发现,

| 属性压缩    | 值                      | ^   |
|---------|------------------------|-----|
| 分辨率单位   |                        |     |
| 颜色表示    |                        |     |
| 压缩的位/像素 |                        |     |
| 照相机     |                        |     |
| 照相机制造商  |                        |     |
| 照相机型号   | 73646E6973635F32303138 |     |
| 光圈值     |                        |     |
| 曝光时间    |                        |     |
| ISO 速度  |                        |     |
| 曝光补偿    |                        |     |
| 焦距      |                        |     |
| 最大光圈    |                        |     |
| 测光模式    |                        |     |
| 目标距离    |                        |     |
| 闪光灯模式   |                        |     |
| 闪光灯能量   |                        |     |
| 35mm 焦距 |                        |     |
| 高级照片——  |                        |     |
| 镜头制造商   |                        | 455 |

把图片放到notepad++里,这里看见大佬

们的writeup里说是这是个压缩文件,(也不知道怎么看出来的),然后修改后缀为ada.zip,不过是加密的,输入 上面那串编码ascll hex的 sdnisc\_2018 成功打开得到flag

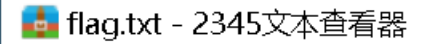

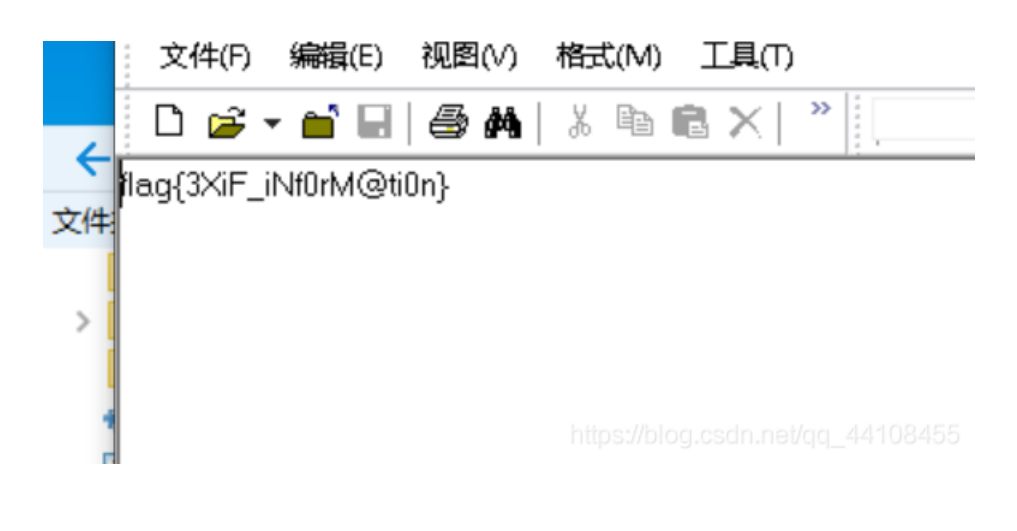

### 又一张图片,还单纯吗

初练杂项,真的好多不会,看了别人的writeup,知道这道题要用binwalk(第一次用binwalk------瑟瑟发抖.jpg)。 写下我的笔记,打开链接一张程序猿

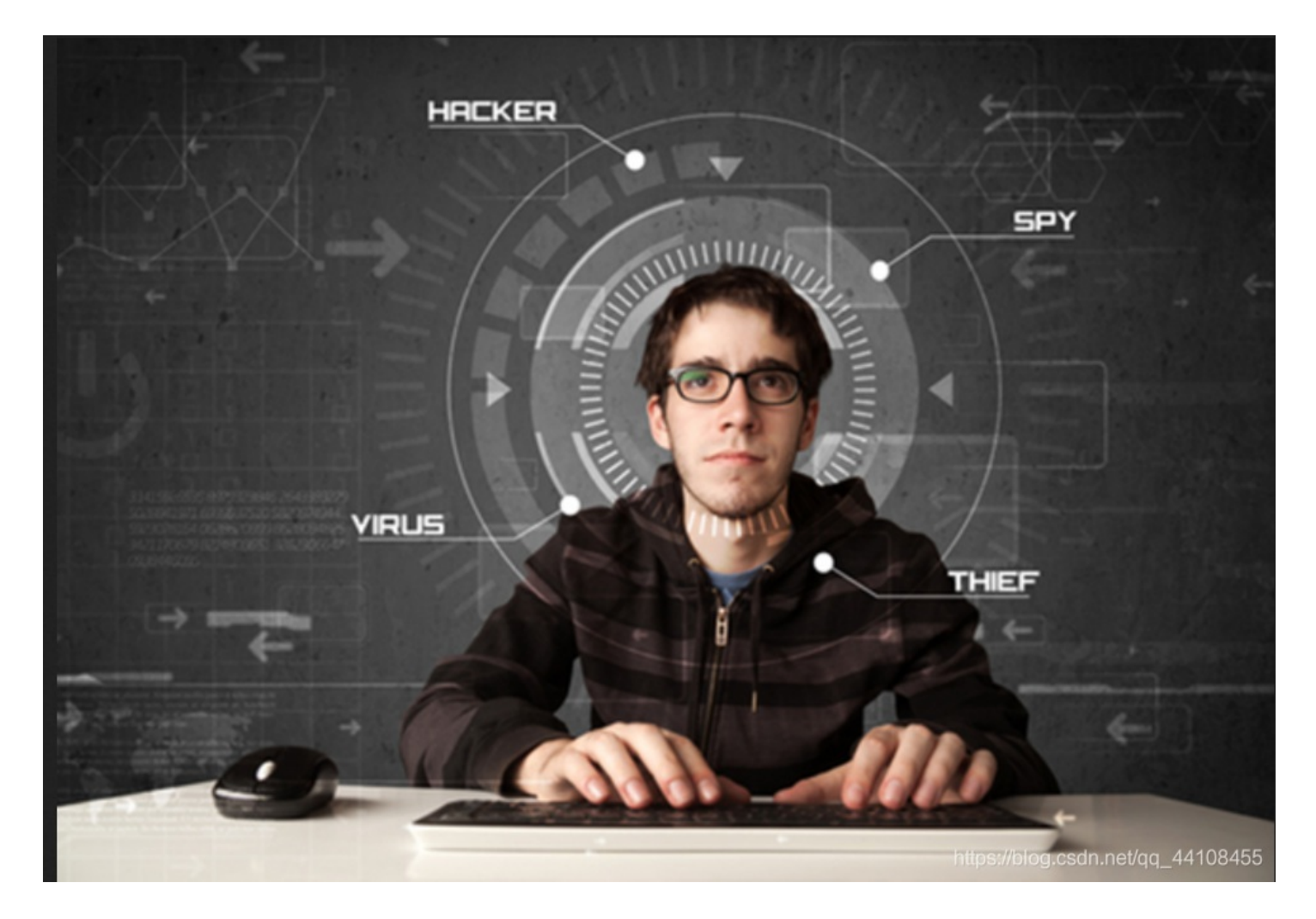

然后j将图片下载下来放到binwalk里 运行 binwalk -e /root/2.jpg 发现捆绑了好几张图片 运行 dd if=/root/2.jpg of=/root/1.jpg skip=158792 bs=1 查看其中一张图片

| root@kali:~#                                                                                                    | binwalk -e /root,                | /2.jpg                                                                                                    |                                           |  |  |  |  |  |  |
|----------------------------------------------------------------------------------------------------|----------------------------------|----------------------------------------------------------------------------------------------------|-------------------------------------------|--|--|--|--|--|--|
| DECIMAL                                                                                                    | HEXADECIMAL                      | DESCRIPTION                                                                                                    | 警告,您正在使用超级帐户                              |  |  |  |  |  |  |
| 0<br>12<br>rectory: 8                                                                                                    | 0x0<br>0xC                       | JPEG image data, EXIF standard<br>TIFF image data, big-endian, offset                                             | of first image di                         |  |  |  |  |  |  |
| 158792<br>158822<br>rectory: 8                                                                                                    | 0x26C48<br>0x26C66               | JPEG image data, JFIF standard 1.02<br>TIFF image data, big-endian, offset                                        | of first image di<br>Desktop              |  |  |  |  |  |  |
| 159124<br>162196<br>168370                                                                                                    | 0x26D94<br>0x27994<br>0x291B2    | JPEG image data, JFIF standard 1.02<br>JPEG image data, JFIF standard 1.02<br>Copyright string: "Copyright (c) 19 | 同题站<br>98 <mark>m H</mark> ewlett-Packard |  |  |  |  |  |  |
| Company" File File Number of a state of the state of the |                                  |                                                                                                    |                                           |  |  |  |  |  |  |
| 记录了27689+0<br>27689 bytes (                                                                                                    | 的写出<br><u>2</u> 8 kB, 27 KiB) cd | opied, 0.128218 s, 216 kB/s https://blo                                                                           | g.csdn.net/qq_44108455                    |  |  |  |  |  |  |

打开这张图片,

出现flag(真是学到了!!!),把flag一个个字母敲上去。。

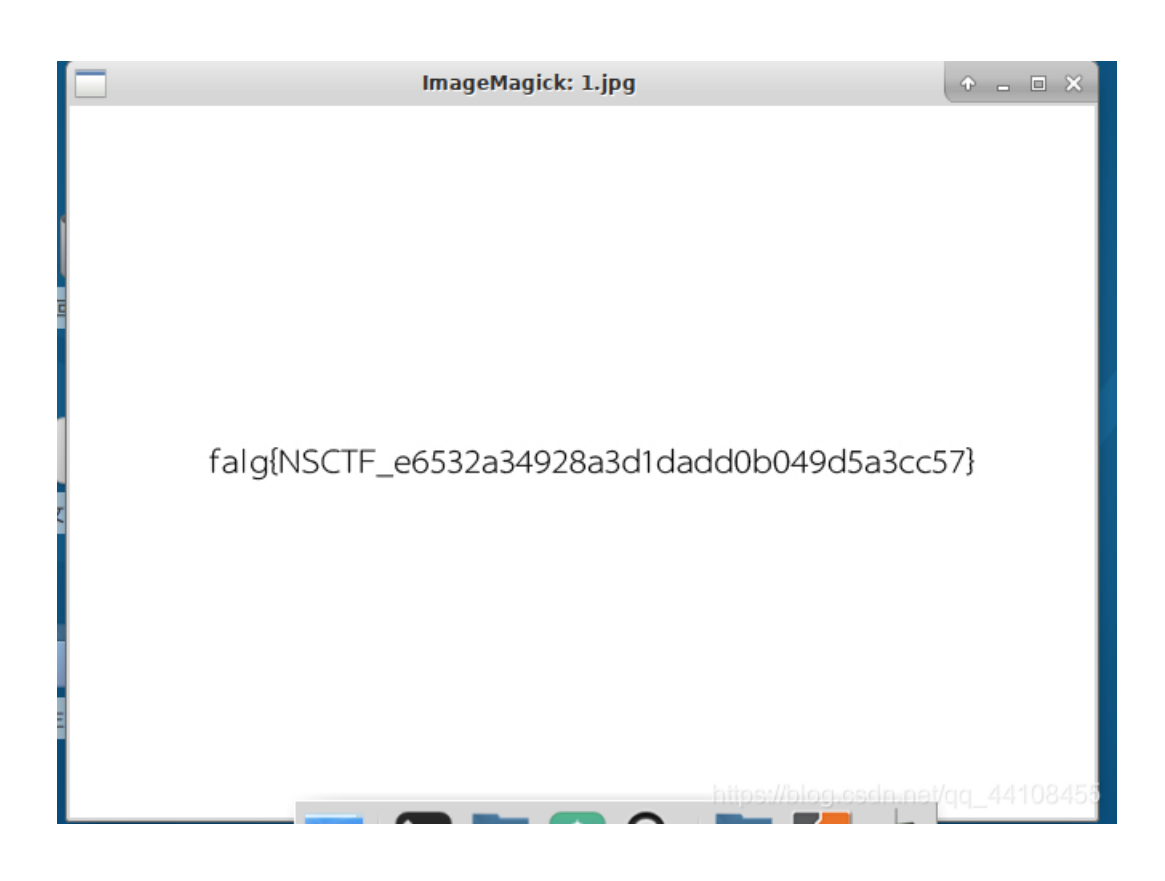

猜

打开图片,是一个明星,只是不知道是谁,而flag就是这个人的名字全拼 于是百度识图哈哈哈,识别出来是刘亦菲,然后成功了。。哈哈哈